# 简易网 (文锐CA 网上办理平台) 新办、更新、变更

使用手册

甘肃文锐电子交易网络有限公司

2023-4-23

# 目录

| 1、浏             | 览器要求               |
|-----------------|--------------------|
| 2、用)            | <sup>白</sup> 登录3   |
| 3、证 <sup></sup> | 书新办                |
| 3.1、            | 企业证书申请4            |
| 3.2、            | 个人证书申请5            |
| 3.3、            | 订单查询6              |
| 4、驱ž            | 动下载                |
| 5、证 <sup></sup> | 书更新                |
| 5.1,            | 插件下载7              |
| 5.2,            | 更新流程               |
| 5.3,            | 证书制作 9             |
| 6、证 <sup></sup> | 书变更10              |
| 6.1,            | 插件下载10             |
| 6.2,            | 主体信息检测 11          |
| 6.3、            | 主体基本信息12           |
| 6.4,            | 法人信息变更12           |
| 6.5、            | 签章变更(变更、添加电子签章) 13 |
| 6.6、            | 证书变更制作流程13         |
| 7、发             | 票申请                |

#### 1、浏览器要求

数字证书更新或者变更需要使用IE10以上浏览器或者使用360安全浏览器 兼容模式进行操作。

#### 2、用户登录

交易主体(法人机构或自然人)登录甘肃省公共资源交易主体共享平台 (http://101.37.134.104/),点击左侧导航栏【用户及证书办理】,【交 易平台证书办理】,耗材类用户同等操作办理即可,如图:

| ● ● ● 目出留公共资源交易主体共享平台<br>目出留公共资源交易主体共享平台 |              |              |       |     |                    |      |                              |  |  |  |
|------------------------------------------|--------------|--------------|-------|-----|--------------------|------|------------------------------|--|--|--|
| 分人中心                                     | 分 首页 > 用户总统  |              |       |     |                    |      |                              |  |  |  |
| 💠 企业信息 🗸 🗸                               |              | 有问题点我~       |       |     |                    |      |                              |  |  |  |
| 公共资源交易主体信息                               | 用尸足          |              |       |     |                    |      |                              |  |  |  |
| 医药采购用户主体信息                               | <b>Q</b> 输入I | 时自动搜索本页, 回车排 | 搜索全部  |     |                    |      |                              |  |  |  |
| • 用户及证书办理                                | ■ 公共资源交易主体用户 |              |       |     |                    |      |                              |  |  |  |
| 我的证书                                     |              | 登录名          | 用户类型  | 手机号 | 最后登录时间             | 登录次数 | 操作                           |  |  |  |
| <b>\$</b> 统计 ~                           |              | 18000 1517   | 企业管理员 | 186 | 2022/12/6 10:35:31 | 1336 | 田 夾易平台证书办理 田 教改用户名 田 绑定田投标证书 |  |  |  |

**备注:** CA证书暂不支持药品类用户及耗材新系统使用,请谨慎办理! 点击进入【甘肃文锐一简易网数字证书办理平台】,如图:

| 日間省公共         |                     |                           |   | 2 78693 <b>1869</b> 3        |
|---------------|---------------------|---------------------------|---|------------------------------|
| <b>發</b> 个人中心 | <b>谷</b> 首页 > 用户总题  | 业书办理平台选择                  | × |                              |
| ✿ 企业信息 ~      | 田内共际                | 选择业业中理亚公                  |   | 有问题点我~                       |
| 公共资源交易主体信息    | 用尸忌见                | D <sup>1</sup> 和Key)51主十日 |   |                              |
| 医药采购用户主体信息    | Q、输入时自动搜索本页, 回车搜索全部 |                           |   |                              |
| • 用户及证书办理     | 田 公共资源交易主体用户        | 甘肃文锐一简易网数字证书办理平台          |   |                              |
| 一 我的证书        | 日 登录名 用             | 成兴数字证书服务系统 中工国际证书办理平台     |   | 操作                           |
|               | 18693151517 企会      | 金润数字证书办理平台                |   | 田 交易平台道书办理 田 杨政用户名 田 塘道招投标证书 |

授权并登录进入证书办理平台申请界面,如图:

| ∧ 简易网               | 数字证书服务 订单中位          | >                   |                           |                            | •                         |
|---------------------|----------------------|---------------------|---------------------------|----------------------------|---------------------------|
| 18693151517<br>测试勿点 |                      | 通过以                 | 下五步・完成您的证书が               | 理・                         |                           |
| 自证书业务办理 >           |                      |                     |                           |                            |                           |
| KELTER C            | 住线中頃                 | ×11J                | 甲核通过                      | 市II1F元成                    | 中頃久景                      |
| 证书更新<br>            | 提交您的新办申请,<br>上传资质文件。 | 在线文付,多种支付<br>方式让您选择 | 文付成功,工作人员开始<br>审核,通过即可制作。 | 制作元成,收到证书您就<br>可以使用证书参与投标。 | 目助甲请友票,填写开票<br>信息,即可为您开票。 |

# 3、证书新办

# 3.1、企业证书申请

点击左侧导航栏【证书新办】,进入证书新办页面填写相关信息后点击 【提交】,进入到信息确认页面,确认申请信息,选择所需的配送 方式 点击【确认支付】进入支付流程,如图:

|                              | 证书申请 |         |                                            |  |
|------------------------------|------|---------|--------------------------------------------|--|
| 18693151517<br>305±477-5     |      |         | 温馨提示:本公司默认开具增值祝普通发票的电子发票。                  |  |
| 1 证书业务办理 )                   |      | * 主体类别: |                                            |  |
| 证书新办                         |      | * 证书年限: | <ul> <li>● 三年 ○ 两年 ○ 一年</li> </ul>         |  |
| 证书更新                         |      | 收费标准:   | 一、电子印章 (企业公章、法人私章、财务章等) 选择性导入,收费标准: 100元/个 |  |
| 证书变更                         |      |         | 二、数字证书收费标准:200元/个                          |  |
| 证书绑定                         |      |         | 三、储存介质收费标准: 150元/个                         |  |
| 注销及补办                        |      |         | 四、用户证书申请开户费: 100元/个                        |  |
| 修改UKEY密码                     | 证书类型 |         |                                            |  |
| 证书订单管理                       | 证书1  | +       |                                            |  |
| 1                            |      | 导入签章:   | □ 公章 □ 财务章 □ 法人章 □ 法人手写签字                  |  |
| ÷ *                          | I    | 目前支持地区: | ☑ 甘東省交易局 🗹 兰州市 💟 嘉嶋关市 🗹 金昌市 💟 白銀市 💟 天水市    |  |
|                              |      |         | ☑ 武威市 ☑ 张掖市 ☑ 平凉市 ☑ 滇泉市 ☑ 庆阳市 ☑ 定西市 ☑ 陇南市  |  |
| 版本号: v2.0<br>新时间: 2019.12.18 |      |         |                                            |  |

3.1.1、企业证书申请材料

按照要求上传文件,模板可自行下载,所传文件必须加盖企业鲜章,如图:

| 申请材料       |       |                   |                                                                                                    |
|------------|-------|-------------------|----------------------------------------------------------------------------------------------------|
|            | 温馨提示: | 请上传授权委托书扫描件原件,请勿言 | 战图或拍照。                                                                                                    |
| * 经办人身份证:  | 上传文件  | 查看示例              |                                                                                                    |
| * 企业授权委托书: | 上传文件  | 山 下载模版   查看示例 🕕   | <ol> <li>请上传加盖公章的扫描件,手机或者相机拍照上传无效;</li> <li>图像不得旋转或扭曲,证件必须四角齐全,字迹清晰,无反光;</li> <li>请控制每张扫描图片大小在2M以内;</li> <li>图片仅限PNG、JPG、JPEG格式;</li> </ol> |
| * 数字证书协议书: | 上传文件  | → 下载模版 查看示例 0     |                                                                                                    |

3.2、个人证书申请

个人证书申请流程和企业证书申请流程一样,申请个人证书可使用企业账 号申请,页面如图:

| ∧ 简易网                                                         | 数字证书服务 订单。                                             | 户心                                                                                                    |  |
|---------------------------------------------------------------|--------------------------------------------------------|----------------------------------------------------------------------------------------------------|--|
| <b>2</b><br>18693151517<br><b>3</b> 时武勿点                      | ┃ 证书申请                                                 | 温馨提示: 本公司默认开具增值税普通发票的电子发票。                                                                                                    |  |
| <ul> <li>由 证书业务办理 &gt;</li> <li>近书新力</li> <li>近书更新</li> </ul> | * 主体类别:<br>* 证书年限:<br>收费标准:                            | <ul> <li>企业 ● 个人</li> <li>● 三年 ○ 两年 ○ 一年</li> <li>一、电子印章 (企业公章、法人私章、财务章等) 选择性导入,收费标准: 100元/个</li> </ul>                                                                           |  |
| 证书变更<br>证书绑定<br>注销及补办                                         |                                                        | 二、数字证书收费标准:200元/个<br>三、储存介质收费标准:150元/个<br>四、用户证书申请开户费:100元/个                                                                                                    |  |
| 修改UKEY密码                                                      | <ul> <li>业→交型</li> <li>证书1 +</li> <li>导入签章:</li> </ul> | ○ 个人签章<br>手写签章<br>其他签章                                                                                                    |  |
| 版本号: v2.0<br>更新时间: 2019.12.18<br>下载安装驱动 土                     | 目前支持地区:                                                | 注: 个人签查可以为造价员、项目经理中的任务一个,如需添加其他签章,勾选后在《个人<br>接权委托书》的其他签查处加盖您所需要的章子<br>◎ 甘肃省交易局 ◎ 兰州市 ◎ 嘉峻关市 ◎ 金昌市 ◎ 白银市 ◎ 天水市<br>◎ 武威市 ◎ 张掖市 ◎ 平凉市 ◎ 酒泉市 ◎ 庆阳市 ◎ 定西市 ◎ 隧南市<br>◎ 临夏回族自治州 ◎ 甘南藏族自治州 |  |

3.2.1、个人证书申请材料

温馨提示:授权书必须扫描上传,截图拍照无效

按照要求上传文件,模板可自行下载,所传附件必须原件扫描件或者复印 件加个人按手印,也可以复印件加盖单位公章,如图:

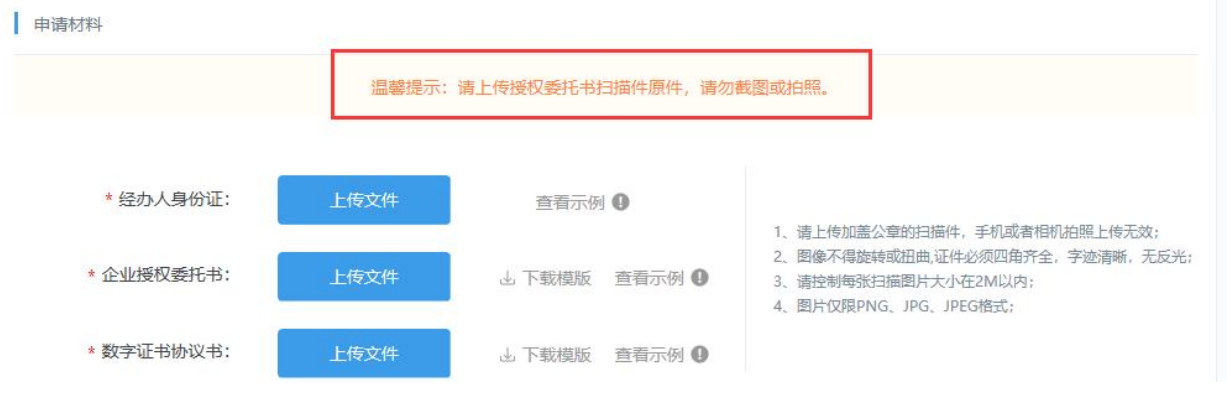

温馨提示:授权书必须扫描上传,截图拍照无效

3.3、订单查询

支付成功后点击系统左侧【证书订单管理】订单查询查看订单状态,显示 (订单完成)则说明证书已经办理成功,如图:

| ◇ 筒易网                      | 数字证书服务 订单中心              | 5                           |      |                       |                     |                          | 4              |
|----------------------------|--------------------------|-----------------------------|------|-----------------------|---------------------|--------------------------|----------------|
| <b>18693151517</b><br>测试勿点 |                          | <b>单管理</b><br>order managem | ent  |                       |                     |                          |                |
| 订单管理                       | 交易平台: 请选择                | ✓ 交易类型:                     | 请选择  | ∨ 下单日!                | 明 (111)             |                          |                |
| 发票管理                       | 订单状态: 请选择                | ¥ Q,查询                      |      |                       |                     |                          |                |
|                            | 订单编号                     | 平台                          | 交易类型 | 订单金额                  | 下单时间                | 订单状态                     | 操作             |
|                            | ZS1005163586015365667421 | 简易网数字证书办<br>理平台             | 证书新办 | 550.00                | 2021-11-02<br>21:35 | 未支付<br>1天2小时14分后<br>自动取消 | 详情   支付<br> 取消 |
|                            | ZS1005163161049566267206 | 简易网数字证书办<br>理平台             | 证书新办 | 950 <mark>.0</mark> 0 | 2021-09-23<br>19:15 | 已取消                      | 详情             |
|                            | ZS1005161189781882534567 | 简易网数字证书办<br>理平台             | 证书新办 | 950.00                | 2021-01-29<br>13:23 | 已取消                      | 详情             |
|                            | ZS1005160125455011407396 | 简易网数字证书办<br>理平台             | 证书新办 | 950.00                | 2020-09-28<br>09:06 | 已取消                      | 详情             |
|                            | ZS1005159713028629965239 | 简易网数字证书办<br>理平台             | 证书变更 | 0.00                  | 2020-08-11<br>15:18 | 订单完成                     | 详情             |

如收到短信提示证书订单未通过核验,点击系统界面【数字证书服务】, 页面下方【重新提交】后查看退回原因,根据退回原因重新修改提交订单 即可。

#### 4、驱动下载

证书更新和变更前请在电脑上安装数字证书驱动,如图:

| <ul> <li></li></ul>          |                                                                                                    |
|------------------------------|----------------------------------------------------------------------------------------------------|
| 应用导航                         | i 信正在保护您的安全                                                                                                   |
| 业务动态<br>暂时无法显示!请点击 剧新 或稍后再试。 | <b>我的天威盾</b><br>序列号:GS66102201076962<br>所有者:甘肃文锐测试证书<br>有效期:从2023年2月4日<br>到2024年2月4日<br>权限:元<br>状态: <b>有效</b> |
| 北京天威诚信电子商务服务有限公司 版权所有        | 成兴(红锁、银锁)客服热线:<br>4001020005     文锐(黑锁)客服热线:<br>0931-4267890<br>主程序版本 5.0.23.406 ◆                            |

如您尚未安装数字证书驱动,请打开甘肃省公共资源交易局官网——下载 中心——甘肃省公共资源交易数字证书(CA)互认共享数字证书驱动——甘肃 文锐证书驱动——安装完成。(有些系统使用前需安装对应市州的驱动程 序,届时请联系对应系统的技术支持)

#### 5、证书更新

# 5.1、插件下载

登录系统后点击左侧导航栏下方【下载安装驱动】,点击下载安装,安装前退出杀毒软件,"退出杀毒软件完成安装重启电脑"后继续登录更新即可,如图:

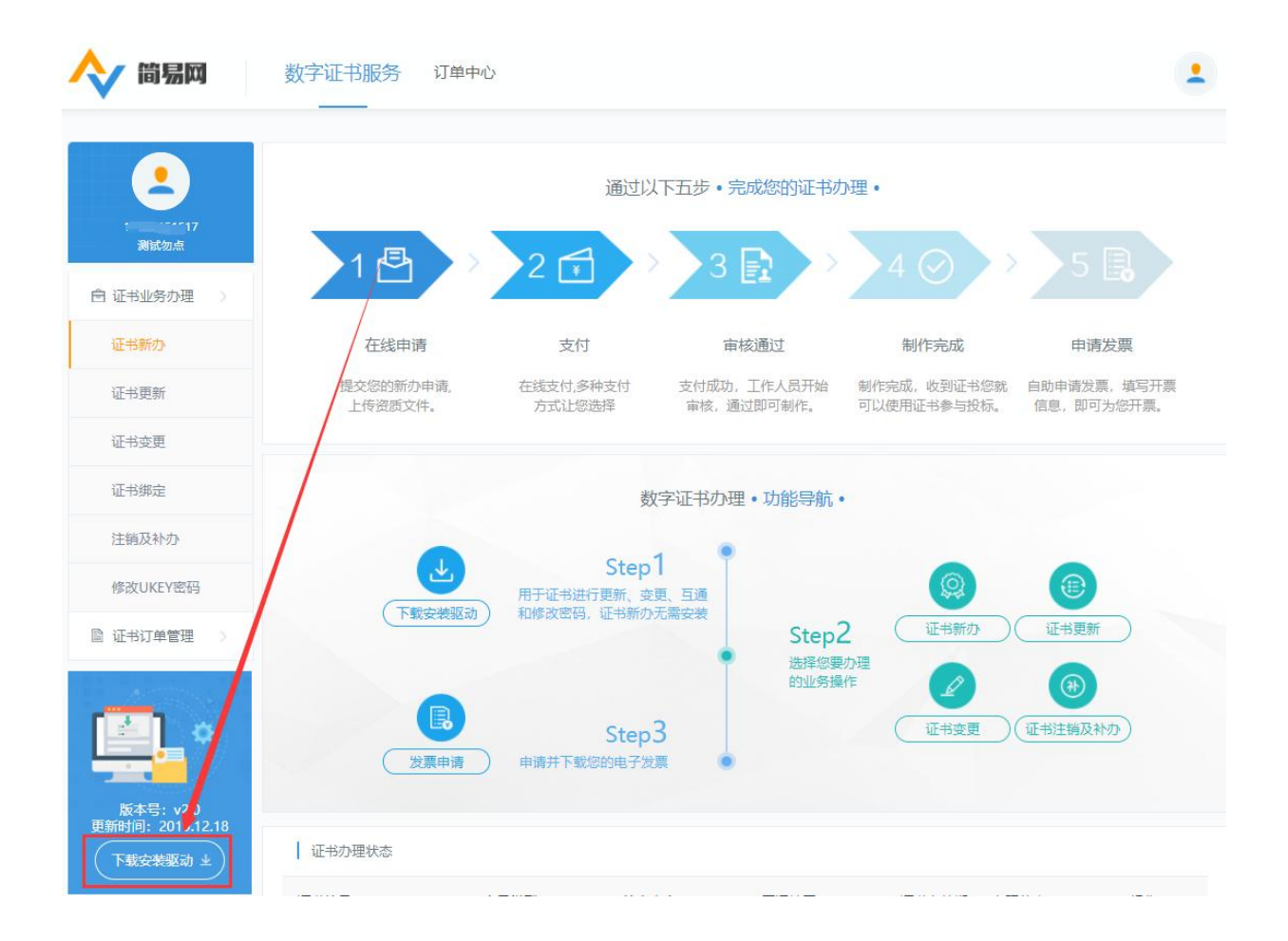

#### 5.2、更新流程

点击左侧导航栏的【证书更新】,页面出现 Ukey 检测弹窗,插入 Ukey 识别成功后进入证书更新详情页面,填写相关信息点击【提交】, 进入确认更新信息页面,核对订单信息后点击【确认支付】,选择对应的支付方式进行支付,如图:

|                             | ┃ 证书更新     |                                             |
|-----------------------------|------------|---------------------------------------------|
| 19                          | 温馨提        | 示;由于本公司为小规模纳税人,只能开具增值院普通发票,不具备开具增值税专用发票的能力。 |
| 白 证书业务办理                    | * 请确认正在更新的 | 的证书信息                                       |
| 证书新办                        | 证书签章:      | 公章                                          |
| 证书更新                        | 1000       |                                             |
| 证书变更                        | 证书有效期:     | 2019-06-28至2020-06-27                       |
| 注销及补办                       | *证书更新年限:   | <ul> <li>一年</li> </ul>                      |
| 修成UKEY密码<br>同 证书订单管理        | 企业名称:      | 甘灵 路有限公司                                    |
|                             | 统一信用代码:    | 916 6                                       |
| 🔁 🙍                         | 证件有效期:     | 2037/7/16                                   |
|                             | 企业法人:      | Ber it                                      |
| 版本号:v1.0<br>更新时间:2018.12.10 | 上次经办人姓名:   | 5                                           |
| (下载安装驱动 ±)                  | 上次经办人邮箱:   | 984: 1q.com                                 |
|                             |            |                                             |

#### 5.3、证书制作

费用支付成功后, "需自行操作进行制作证书", 点击上方【数字证书 服务】, 页面下方找到订单点击操作下方【立即制作】, 进入证书更新流 程完成更新, 如图:

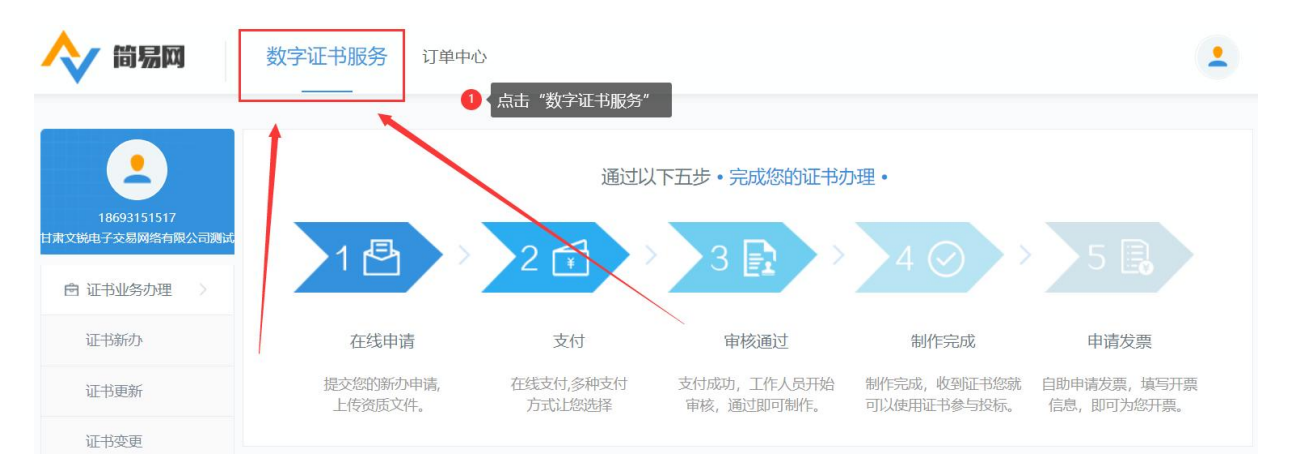

具体步骤如下:

A:点击【**立即制作或继续制作】(右侧进度条往下滑,方可找到订单和** 制作按钮)按钮,如图所示;

| 证书办理状态           |             |      |                       |            |      |      |
|------------------|-------------|------|-----------------------|------------|------|------|
| 证书编号             | 交易类型        | 签章内容 | ł                     | 证书有效期      | 状态   | 操作   |
| 订单编号:ZS1005156   | 35271823401 | 3182 | 下单时间:2019-07-19 05:06 | 订单状态:待制作   |      |      |
| GS66101510052751 | 证书更新        | 公章、法 | 人章                    | <i>一</i> 年 | 待制作  | 立即制作 |
| 订单编号:ZS1005156   | 35245527923 | 8139 | 下单时间:2019-07-19 04:22 | 订单状态:已完成   | 申请开票 |      |
|                  | 证书新办        | 公章   |                       | 一年         | 已完成  |      |

B:点击【证书更新】按钮,出现弹窗后,输入CA数字证书密码(默认密码:itruspin),点击"确定",如过程出现其他提示,点击"知道了、允许、同意"即可,最终显示制作完成即为更新(续费)完成。如图所示:

| 1401111200                                            |                                                                                                    |                                                                                                |                                                              | 数字证书服务 订单中心                                    | 1            |
|-------------------------------------------------------|----------------------------------------------------------------------------------------------------|------------------------------------------------------------------------------------------------|--------------------------------------------------------------|------------------------------------------------|--------------|
| 0 25900 )                                             |                                                                                                    |                                                                                                |                                                              | 1 12-1990/5                                    |              |
| CHEM<br>CHIRAD                                        | <ul> <li>(正他編句: 251005155387208212133750)</li> <li>(正他編句: 企会</li> <li>(正他編句: 17約251)</li> <li>(1約253)</li> </ul> | 1. 8802-6988<br>USBCY988: GG64101510053016<br>SE-WART: 607EFD2573089ACCF800C574C308EC3AC379F9C | 19<br>27 246860 ><br>24886                                   |                                                |              |
| 1188.040<br>BRIVEN                                    | 電査外期: 516 4723<br>企业用A:                                                                                          |                                                                                                | (Longer                                                      | 使400時間: 251005155107200212133750<br>使400時間: 点法 |              |
| D SHOWER >                                            | 开通过章:                                                                                                    |                                                                                                | 136234-0                                                     | 企业任何: 1 1 1 1 1 1 1 1 1 1 1 1 1 1 1 1 1 1 1    | $\checkmark$ |
| <u></u>                                               |                                                                                                    |                                                                                                | 四 近401年編編<br>後500054編録                                       | 40408人:<br>开通览章:                               | (remark)     |
| 814-12: v1.0<br>94801041: 2014.12.10<br>(180099800 ±) |                                                                                                    | US#Kry用小田前 ×<br>道敏,用小田市町(ssi1中計)<br>田井                                                         | <u> </u>                                                     |                                                |              |
|                                                       |                                                                                                    | N 2 R 8                                                                                        | 80.6.10; v1.0<br>999(4):00; 2010.12.10<br>(7.982099986.0; ±) |                                                | AURS         |

#### 6、证书变更

#### 6.1、插件下载

登录系统后点击左侧导航栏下方【下载安装驱动】,点击下载安装,安 装前退出杀毒软件,完成安装重启电脑后退出杀毒软件继续登录更新即 可,如图:

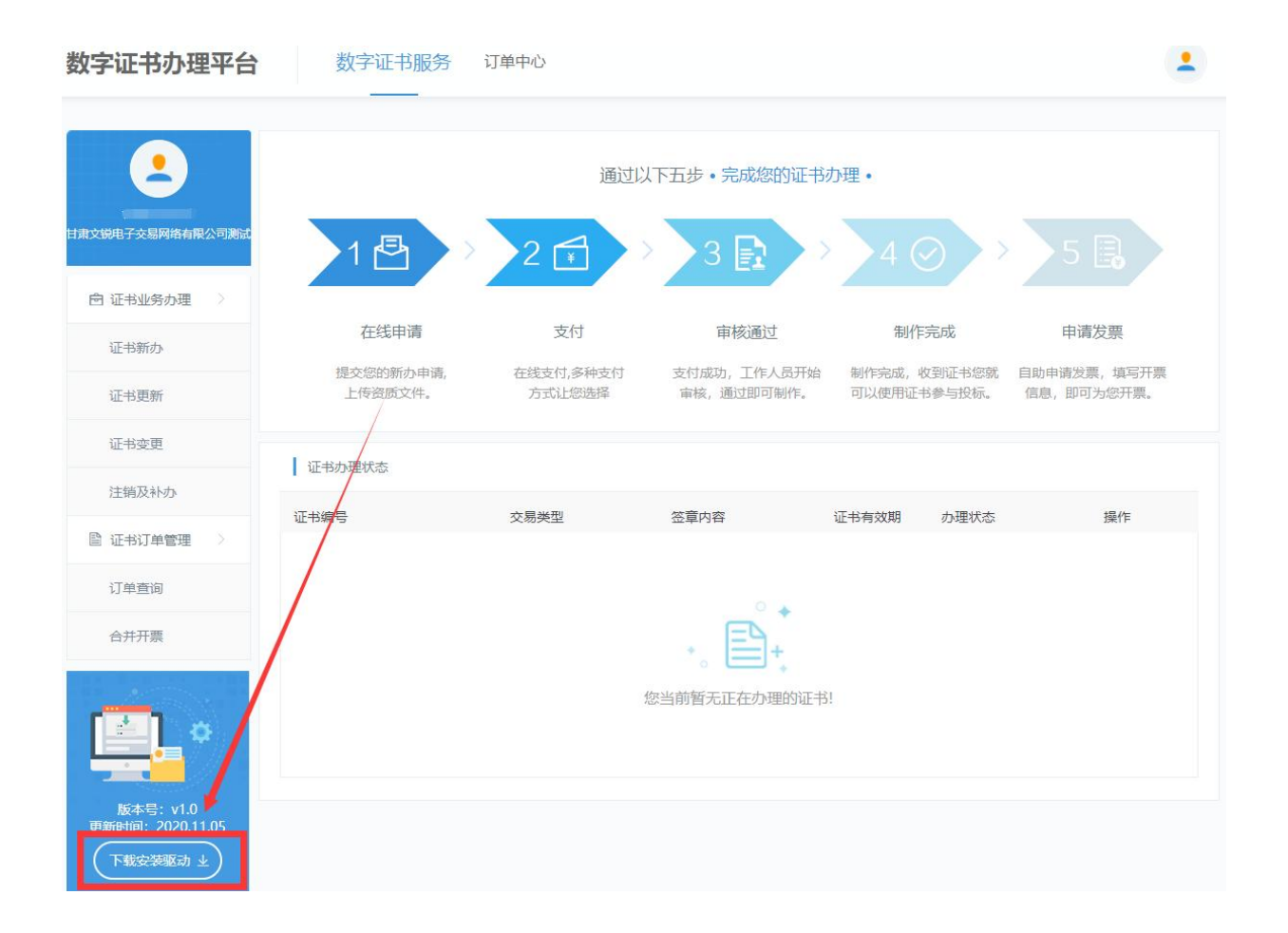

#### 6.2、主体信息检测

点击左侧导航栏的【证书变更】,页面出现 Ukey 检测弹窗,插入 Ukey 识别成功后进入证书变更详情页面,填写相关信息点击【提交】, 进入确认变更信息页面,核对订单信息后点击【确认支付】,选择对应的支付方式进行支付,如图:

| <u> </u>                          | 1000                  | E STACOVERSMENT, ORTHRBANDER, TRATEBART, STRATEBART, STRATE              |
|-----------------------------------|-----------------------|--------------------------------------------------------------------------|
| IB \$2462508                      | 金祥思想:                 | 5.th                                                                     |
| (E18810                           | PSILD, READING 1      | x850                                                                     |
| 12-112231                         | 420-145-148 (RM -     | 2019-04-11 第 2020-04-10                                                  |
| George H                          | 0.005/001             | 一、由学印度(企业公司、法人标准、财务单、选择性导入),在1965年:100元/个                                |
| 1255324979                        |                       | 二、#ITTEL-1007#85/81:20070/中                                              |
| WEIGHLING VIEWEIGE                | 12.02.0010            | 是不是更多及到是另內容是代,通行期间因若是更強熱是否正确!                                            |
| 2 240mm                           | 10.20.001             |                                                                          |
| ( <b>1</b> )                      | Tarta and Constrained | 國國法國國際主体情報處置为主体法軍軍的的主体情報                                                 |
|                                   | (金融客種)                | 11年<br>《全国和石山市市省公司大学家主体共享中国的学校》,出口学生———————————————————————————————————— |
| BURNET V1.0<br>BURNETH 2018.12.10 | 49-08/89/665 L        | 9162                                                                     |
| (FEWHERA)                         | (24) m (500) :        | 2025/12/1                                                                |
|                                   | 40403834E             | 3339662114H10162362                                                      |
|                                   |                       | (專內Ney 能高的法人感受奕奕为全许共享平台的法人信息                                             |

# 6.3、主体基本信息

登录甘肃省公共资源交易主体共享平台(http://101.37.134.104/)修改 主体基本信息,修改信息提交审核通过以后,再登录证书办理系统,点 击"证书变更"界面选项栏进行勾选,如图:

| 变更项目             |                                                   |
|------------------|---------------------------------------------------|
| 主体基本信息 🗹 透中则表示你国 | 意為Ukey里亞的主体信息变更为主体共享平台的主体信息                       |
| 企业名称:            | 甘肃文锐电子交易网络有限公司                                    |
|                  | 企业名称已在3日2000年,上体体主体共享平台做了更改,由甘肃: 交易网络有限公司变为甘肃: 电子 |
| 统一值用代码:          | 9162 .8964123                                     |
| 证件有效期:           | 2025/12/1                                         |
| 章位地址:            | 甘肃省兰州市城关区                                         |
|                  |                                                   |

# 6.4、法人信息变更

登录甘肃省公共资源交易主体共享平台(http://101.37.134.104/)修改法 人基本信息,修改信息提交审核通过以后,再登录证书办理系统,点击 "证书变更"界面选项栏进行勾选,如图:

| 法人信息变更 <mark>&gt; 选中则表示你同</mark> | 意將Ukey里面的法人信息变更为主体共享平台的法人信息      |
|----------------------------------|----------------------------------|
| 法人姓名:                            | 企业法人已在甘肃省公共资源交易主体共享平台做了更改,由张 变为s |
| 法人身份证号:                          | 62 6                             |

## 6.5、签章变更(变更、添加电子签章)

需要增加或者变更签章的就在选项栏进行勾选,如图:

| 1.4 |            | 100      |      | -  |
|-----|------------|----------|------|----|
| 12  | с <u>н</u> | Fri      | IT F |    |
| 100 | 7 E        | - 6      | - L  | -  |
|     |            | <u> </u> | 6.3  | ε. |

| 签章变更: 🔽 公章 🗌 财务章 🗌 法人章 🗌 法人手写签字 |  |
|---------------------------------|--|
|---------------------------------|--|

# 6.6、证书变更制作流程

证书变更的订单通过核验后,需用户自行操作进行制作,操作步骤如下: ①点击上方【数字证书服务】按钮,如图:

| ◇ 筒易网                                         | 数字证书服务 订单中心          |                     |                           |                            |                           |
|-----------------------------------------------|----------------------|---------------------|---------------------------|----------------------------|---------------------------|
| 18693151517<br>日素文規电子交易网络有限公司赛试<br>自 证书业务办理 > |                      | 通过以<br>2 子          |                           | 0理・                        | 5 🖪                       |
| 证书新办                                          | 在线申请                 | 支付                  | 审核通过                      | 制作完成                       | 申请发票                      |
| 证书更新                                          | 提交您的新办申请,<br>上传资质文件。 | 在线支付,多种支付<br>方式让您选择 | 支付成功,工作人员开始<br>审核,通过即可制作。 | 制作完成,收到证书您就<br>可以使用证书参与投标。 | 自助申请发票,填写开票<br>信息,即可为您开票。 |
| 证书变更                                          |                      |                     |                           |                            |                           |
| 证书绑定                                          |                      | 数                   | 字证书办理・功能导航・               |                            |                           |
| 注销及补办                                         |                      |                     |                           |                            |                           |
| 修改UKEY密码                                      |                      | Step<br>用于证书进行更新、变  | 更、互通                      |                            |                           |
| 帮助中心                                          | 「下载安装驱动」             | 和修改密码,证书新办          | 无需安装<br>Step2             | 2 证书新办                     | 证书更新                      |

# ②页面下方找到订单点击操作下方【**立即制作】**或者【继续制作】,点击 (右侧滑动条往下滑,方可找到订单和制作按钮)按钮,如图所示;

| 证书办理状态           |                  |                           |          |      |      |  |
|------------------|------------------|---------------------------|----------|------|------|--|
| 证书编号             | 交易类型             | 5章内容                      | 证书有效期    | 状态   | 操作   |  |
| 订单编号:ZS10051     | 1563527182340131 | 82 下蝉时间: 2019-07-19 05:06 | 订单状态:待制作 |      |      |  |
| G\$6610151005275 | 1 证书变更 公         | 章、法人章                     | -#       | 杨制作  | 立即制作 |  |
| 订单编号:ZS1005)     | 1563524552792381 | 39 下離时间: 2019-07-19 04:22 | 订单状态:已完成 | 申請开票 |      |  |
|                  | 証书新办 公           | 章                         | —t#      | 已完成  |      |  |

③点击【**灌章**】按钮,出现弹窗后,输入CA数字证书密码(默认密码: itruspin),点击"确定",如过程出现其他提示,点击"知道了、允许、 同意"即可,核对展示的签章信息无误后点击【灌章】按钮进行证书制作, 操作完整个步骤即可完成证书变更。

#### 7、发票申请

在订单中心点击左侧发票管理一发票申请,勾选需要开票的订单点击开 票,界面弹出开票资料,填写完成后点击确认开票,如图:

| CTAL DOTAL TO | _                                             |                                                | 10 |
|---------------|-----------------------------------------------|------------------------------------------------|----|
|               | 确认开型资料                                        |                                                |    |
| 行動整理          | 纪选取了 1 条订单开良此票(若选中多条)<br>注意: 请校定自动填充开展该家是否正确, | 「单,订单逾额将合并开具在一张腐弱中),开展金额:¥ 0.01<br>纪章不正确得手动使改。 |    |
| 3.823         | 新 <b>有</b> 带"值意均为"                            | esa.                                           |    |
| 25原中语         | • 开展典型:                                       | (i) drik                                       |    |
| 光展列的          | - 近要時間:                                       | <ul> <li>таканана</li> </ul>                   |    |
|               | * 波蒙拉头:                                       | 输入用户企业后期                                       |    |
|               | + 税务数记证句:                                     | 0001352222000                                  |    |
|               | • 基本开户银行名称:                                   | W10875(77751)34530                             |    |
|               | • 基本开户银行账号:                                   | 101005HeV)1010                                 |    |
|               | <ul> <li>公司主册地址:</li> </ul>                   | 國國可容就並也用上的注意地定                                 |    |
|               | + 15.0030-00305 :                             | www.seasous                                    |    |
|               |                                               |                                                |    |
|               |                                               | 近归申请刘表 勒认开放                                    |    |